# CASE STUDY

# GRABACIÓN DE VIEO DE PLACA MEET EN NVR LANACCESS

Descripción Este documento describe la forma de configurar un grabador de video Lanaccess para grabar las imágenes capturadas por las placas MEET.

# ÍNDICE

| INTRODUCCIÓN               | 2        |
|----------------------------|----------|
| REQUISITOS PREVIOS         | 2        |
| CONFIGURACIÓN DE LA PLACA  | 2        |
| CONFIGURACIÓN DEL GRABADOR | <u>⊿</u> |
|                            | +<br>ہ   |
| I UNCIONAIMIENTO           | 0        |

## INTRODUCCIÓN

Una funcionalidad disponible en las placas de calle MEET es la de proporcionar flujos de video RTSP para integrarse con sistemas de seguridad CCTV, como pueden ser monitores, grabadores de video o sistemas de reconocimiento fácil de terceros. En este Case Study vamos a ver la forma de integrar una placa de calle MEET en un grabador de video de la marca LANACCESS, en concreto el modelo NVR OnSafe HM, pero la configuración es extensible a otros modelos. Este tipo de grabador está especialmente concebido para instalaciones de seguridad profesionales: banca, transporte, energía, casinos.

La placa MEET integra un servidor RTSP con una capacidad de hasta 4 clientes que pueden recibir imagen con la resolución seleccionada en el web server de la placa de calle: 1280x720, 640x480 o 320x240. La URL para recibir el flujo de video es: rtsp://admin:123456@Panel IP:8554/ch01

#### **REQUISITOS PREVIOS**

Antes de proceder a la configuración del sistema, habrá que tener en cuenta los siguientes puntos:

- Conectaremos la placa MEET mediante un cable de red al switch PoE del OnSafe HM.
- La versión del OnSafe HM deberá ser la 15.3.15 o superior.
- El propio switch alimentará la placa de calle mediante el PoE de este (si la placa es PoE).
- El funcionamiento es idéntico para cualquier modelo de placa de calle MEET.

## CONFIGURACIÓN DE LA PLACA

Por defecto la placa de calle MEET tiene asignada una dirección IP estática:

- Placa de 1 Linea: 10.1.1.2.
- Placa de edificio: 10.1.0.1.

No es necesario cambiar la dirección IP para conectarlo al grabador ya que este admite cualquier rango de direcciones. Si la placa se va a integrar en una instalación con más dispositivos entonces será necesario cambiarla. Para ello hay que acceder al web server de la placa mediante un navegador e introducir la IP que tenga asignada.

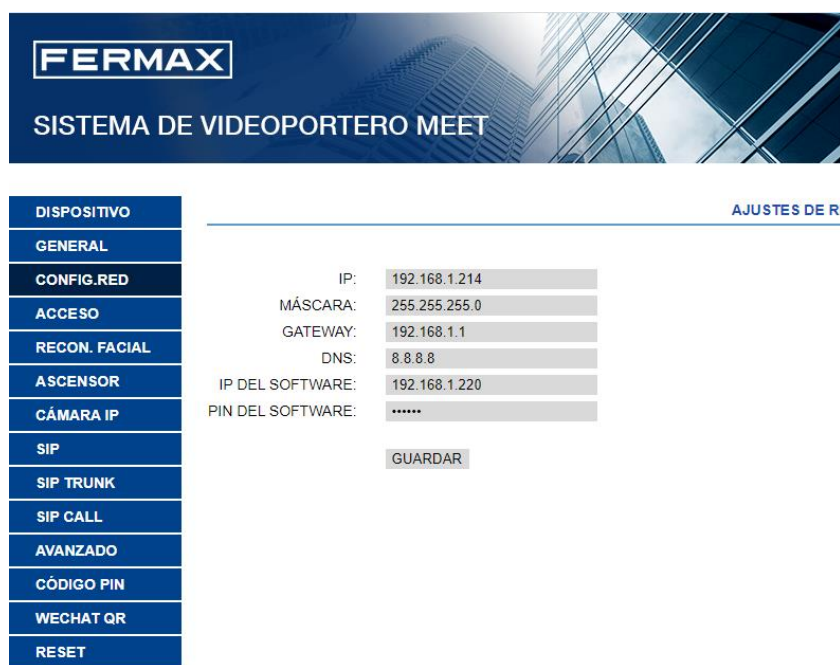

AJUSTES DE RED

El IP del Software es necesario en caso de emplear el software de gestión MEET, si no se va a emplear rellenar ese valor con 0.0.0.0.

Otro parámetro que se debe configurar es la resolución de la imagen que deseamos obtener, en la pestaña GENERAL:

| FERMA<br>SISTEMA DE | X<br>VIDEOPORTERO MEET                               |
|---------------------|------------------------------------------------------|
| DISPOSITIVO         | CONFIGURACIÓN GENERAL                                |
| GENERAL             |                                                      |
| CONFIG.RED          | TIPO: PLACA BLOQUE-DIGITAL 🗸                         |
| ACCESO              | BLOQUE: 1                                            |
| RECON, FACIAL       | Nº DE EQUIPO: 6                                      |
|                     | TAG DE<br>ACCESO PPAL (≤16 CARACTERES)               |
| ASCENSOR            | DISPOSITIVO:                                         |
| CAMARA IP           |                                                      |
| SIP                 |                                                      |
| SIP TRUNK           | VOLUMEN: 1                                           |
| SIP CALL            | FONDO                                                |
| AVANZADO            | PANTALLA:                                            |
|                     | BRILLO: 250 🗸                                        |
|                     | SINTETIZADOR                                         |
| WECHATQR            |                                                      |
| RESET               |                                                      |
|                     | SIP:                                                 |
|                     | SALVAPANTALLAS (PNG,600*1024)                        |
|                     | Seleccionar archivo Ninlec. IMPORTAR EXPORTAR BORRAR |
|                     | AYUDA: (PNG,600*1024)                                |
|                     | Seleccionar archivo Nin Jec IMPORTAR EXPORTAR BORRAR |

\*La información que aparece en esta pantalla depende del modelo de placa de calle. EN esta imagen aparece la de la placa KIN, que es la más completa.

Es importante que la función de reconocimiento facial esté desactivada ya que es incompatible con el flujo de video RTSP:

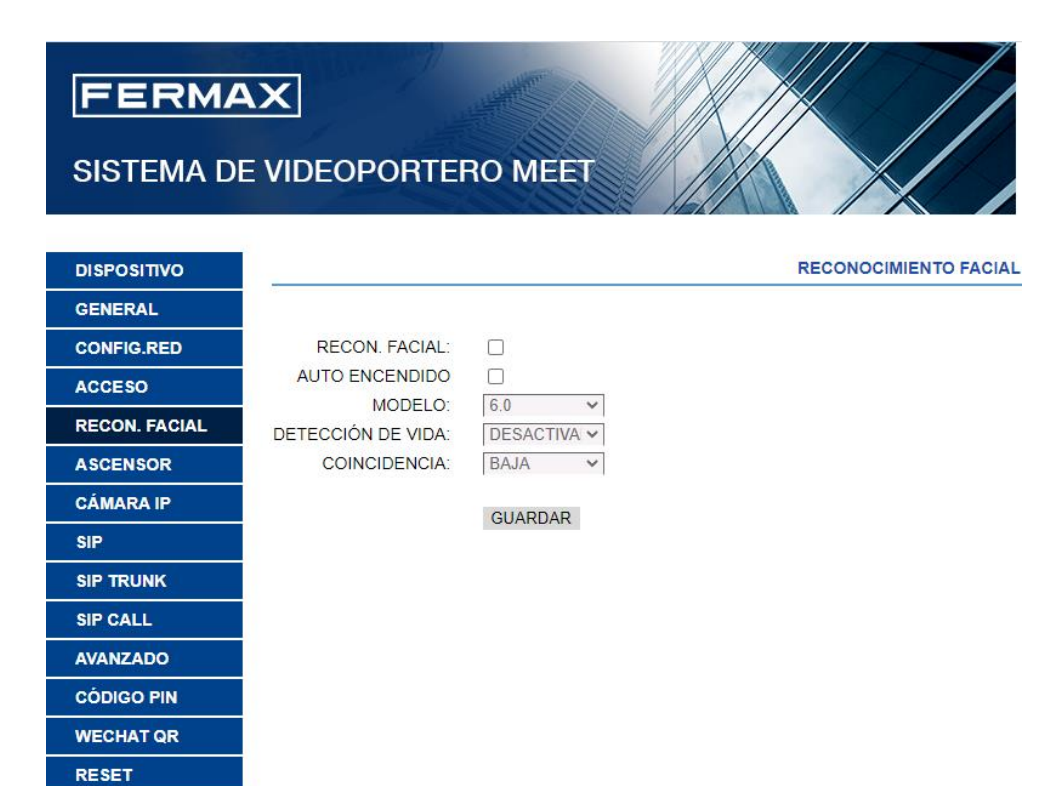

## CONFIGURACIÓN DEL GRABADOR

Para configurar el equipo entraremos por WEB mediante navegador a la configuración del OnSafe HM.

En el menú de configuración accederemos a sistema:

| Configuración             | Vídeo       | Mantenimiento               |
|---------------------------|-------------|-----------------------------|
| Sistema                   | Cámaras     | Estado del sistema          |
| Asistentes                | Grabaciones | Actualizar firmware         |
| Proxy web para camaras IP |             | Gestión de la Configuración |
|                           |             | Log                         |
|                           |             | Fichero de Soporte          |
|                           |             |                             |

En el menú de configurador entramos a Video IP:

| Confi    | Configurador               |  |  |  |  |  |  |  |  |
|----------|----------------------------|--|--|--|--|--|--|--|--|
| <b>.</b> | SISTEMA Y USUARIOS         |  |  |  |  |  |  |  |  |
| G        | RELOJ                      |  |  |  |  |  |  |  |  |
| t<br>+   | ENTRADAS Y SALIDAS         |  |  |  |  |  |  |  |  |
|          | ALARMAS                    |  |  |  |  |  |  |  |  |
|          | VÍDEO                      |  |  |  |  |  |  |  |  |
|          | VÍDEO IP                   |  |  |  |  |  |  |  |  |
|          | DISCO DURO                 |  |  |  |  |  |  |  |  |
|          | PUERTOS SERIE Y TELEMETRIA |  |  |  |  |  |  |  |  |
| <··>     | RED                        |  |  |  |  |  |  |  |  |
| -        | SWITCH                     |  |  |  |  |  |  |  |  |
| æ        | VÍDEO ANALÍTICA            |  |  |  |  |  |  |  |  |
|          | SALVAR Y SALIR             |  |  |  |  |  |  |  |  |

Accedemos a configurar y verificar conexión a cámaras IP:

| Confi             | Configuración de Video IP                    |  |  |  |  |  |  |  |  |  |
|-------------------|----------------------------------------------|--|--|--|--|--|--|--|--|--|
| ¿ <u>Ayuda en</u> | <u>Ayuda en esta página?</u>                 |  |  |  |  |  |  |  |  |  |
| \$                | CONFIGURAR Y VERIFICAR CONEXIÓN A CÁMARAS IP |  |  |  |  |  |  |  |  |  |
| ×                 | ESCENARIOS DE TRABAJO                        |  |  |  |  |  |  |  |  |  |
|                   | CONFIGURACIÓN FLUJOS DE VIDEO                |  |  |  |  |  |  |  |  |  |
| •                 | AUDIO                                        |  |  |  |  |  |  |  |  |  |
| ٥                 | METADATOS                                    |  |  |  |  |  |  |  |  |  |
|                   | CONFIGURACIÓN GRABACIONES                    |  |  |  |  |  |  |  |  |  |
| Ø                 | AJUSTES DE IMAGEN                            |  |  |  |  |  |  |  |  |  |
| خ                 | ENTRADAS Y SALIDAS                           |  |  |  |  |  |  |  |  |  |
| ٠                 | RECEPCIÓN DE EVENTOS                         |  |  |  |  |  |  |  |  |  |
| G                 | SINCRONIZACIÓN DE FECHA Y HORA               |  |  |  |  |  |  |  |  |  |
| ÷                 | VOLVER A MENÜ PRINCIPAL                      |  |  |  |  |  |  |  |  |  |

Marcamos el checkbox de la entrada correspondiente del switch del OnSafe HM donde hayamos conectado el videoportero MEET de FERMAX en una de las entradas:

| Cámara | ámaras IP(POE) |                |      |     |               |            |   |         |            |  |  |
|--------|----------------|----------------|------|-----|---------------|------------|---|---------|------------|--|--|
| Cáma   | ira            | Nombre         | DHCP | DNS | IP<br>Fija    | Tipo       |   | Usuario | Contraseña |  |  |
|        | 1              | Camara IP1test |      |     |               | Autodetect | ~ | admin   |            |  |  |
|        | 2              | Camara IP 2    |      |     |               | Autodetect | * | root    |            |  |  |
|        | 3              | FishEye        |      |     |               | Autodetect | * | root    |            |  |  |
|        | 4              | Camara IP 4    | 2    |     |               | Autodetect | ~ | admin   |            |  |  |
|        | 5              | Camara IP 5    | 2    |     |               | Autodetect | ~ | root    |            |  |  |
|        |                | Camara IP 6    |      |     | 172.16.3.236  | Autodetect | ¥ | hello   |            |  |  |
|        | 7              | Camara IP 7    |      |     | 172.16.21.206 | Autodetect | * | admin   |            |  |  |
|        | 8              | Encoder IP 8   |      |     |               | Autodetect | * | admin   |            |  |  |
|        | 9              | Camara IP 9    |      |     |               | Autodetect | ~ | admin   |            |  |  |
|        |                | Camara IP 10   |      |     | 172.16.21.205 | Autodetect | × | root    |            |  |  |
| 2      | 11             | Camara IP 11   |      |     | 10.1.1.2      | RTSP/H264  | ~ | admin   |            |  |  |
| 2      | 12             | Camera IP 12   |      |     |               | Autodetect | ~ | root    |            |  |  |

En este ejemplo vemos que en la cámara 11 se ha indicado la dirección IP de la placa de calle de una línea y que se trata de un dispositivo del tipo RTSP/H264. Se puede observar el usuario 'admin' y la contraseña que corresponde a la URL RTSP que acepta la placa de calle.

A continuación, indicamos el resto de los parámetros para conformar la URI RTSP con la que el grabador pedirá video a la placa de calle, con el puerto del servidor RTSP 8554 por defecto.

| Configurar y          | verificar conexi       | ón a cámaras IP           |                        |                            |                          |          |           |
|-----------------------|------------------------|---------------------------|------------------------|----------------------------|--------------------------|----------|-----------|
|                       |                        |                           |                        |                            | ОК                       | CANCELAR | RESTAURAR |
| VÍDEO IP              |                        |                           |                        |                            |                          |          |           |
|                       | Recursos               | Información               | RTSP                   | Multicanal                 |                          |          |           |
| VÍDEO IP >>           | RTSP                   |                           |                        |                            |                          |          |           |
| ¿Avuda en esta pági   | ina?                   |                           |                        |                            |                          |          |           |
| 11 Camara IP 11 UR    | RL'S RTSP              |                           |                        |                            |                          |          |           |
|                       |                        |                           | Url                    |                            |                          | Puerto   |           |
| ch01                  |                        |                           |                        |                            |                          | 8554     |           |
| Ayuda:                |                        |                           |                        |                            |                          |          |           |
| Consulte en el manu   | ial de la cámara la Uf | RI RTSP del flujo princij | pal así como tambiér   | n del segundo y tercer flu | ijo si dispone de ellos. |          |           |
| Si los flujos son H26 | 4 en la pestaña recur  | rsos indique RTSP/H26     | 4.                     |                            |                          |          |           |
| Si los flujos son MP8 | EG en la pestaña reci  | ursos indique RTSP/MP     | EG4.                   |                            |                          |          |           |
| Vaya a escenarios d   | e trabajo e indique m  | anualmente cuantos flu    | jos diferentes de la ( | cámara quiere recibir.     |                          |          |           |
| Introduzca la URI RI  | rsP obviando la parte  | e primera rtsp://ip/.     |                        |                            |                          |          |           |
|                       |                        |                           |                        |                            |                          |          |           |

Lo haremos seleccionando la pestaña RTSP como se indica en la imagen adjunta:

Entramos en el menú ESCENARIO DE TRABAJO para indicar que solo queremos pedir un flujo de video. Por defecto el grabador intenta manejar tres flujos de video diferentes por dispositivo.

| Confi            | Configuración de Video IP                    |  |  |  |  |  |  |  |  |
|------------------|----------------------------------------------|--|--|--|--|--|--|--|--|
| <u>¿Ayuda en</u> | Lesta página?                                |  |  |  |  |  |  |  |  |
| \$               | CONFIGURAR Y VERIFICAR CONEXIÓN A CÁMARAS IP |  |  |  |  |  |  |  |  |
| ×                | ESCENARIOS DE TRABAJO                        |  |  |  |  |  |  |  |  |
| -                | CONFIGURACIÓN FLUJOS DE VIDEO                |  |  |  |  |  |  |  |  |
| ۰                | AUDIO                                        |  |  |  |  |  |  |  |  |
| ۵                | METADATOS                                    |  |  |  |  |  |  |  |  |
|                  | CONFIGURACIÓN GRABACIONES                    |  |  |  |  |  |  |  |  |
| Ø                | AJUSTES DE IMAGEN                            |  |  |  |  |  |  |  |  |
| ₽                | ENTRADAS Y SALIDAS                           |  |  |  |  |  |  |  |  |
| ۰                | RECEPCIÓN DE EVENTOS                         |  |  |  |  |  |  |  |  |
| Q                | SINCRONIZACIÓN DE FECHA Y HORA               |  |  |  |  |  |  |  |  |
| 4                | YOLVER A MENŰ PRINCIPAL                      |  |  |  |  |  |  |  |  |
|                  |                                              |  |  |  |  |  |  |  |  |

|                                                                                                    |                                                                                                    |                                                                                                    |                                              |                                        |                                    |                          |                        | ок                    | T                                                                                                    | CANCELAR         | RESTAUR           |
|----------------------------------------------------------------------------------------------------|----------------------------------------------------------------------------------------------------|----------------------------------------------------------------------------------------------------|----------------------------------------------|----------------------------------------|------------------------------------|--------------------------|------------------------|-----------------------|----------------------------------------------------------------------------------------------------|------------------|-------------------|
| IDEO IP                                                                                                    | 1                                                                                                    |                                                                                                    |                                              | - 22                                   |                                    |                          |                        |                       |                                                                                                    |                  |                   |
|                                                                                                    | Escenanos de                                                                                                    | tabajo Opcio                                                                                                    | nes                                          |                                        |                                    |                          |                        |                       |                                                                                                    |                  |                   |
| VIDEO ID >>                                                                                                    | ESCENARIOS                                                                                                    | DE TRABAJO                                                                                                    |                                              |                                        |                                    |                          |                        |                       |                                                                                                    |                  |                   |
| legir una opción d                                                                                                    | lel modo de trat                                                                                                    | oajo:                                                                                                    |                                              |                                        |                                    |                          |                        |                       |                                                                                                    |                  |                   |
| intorno                                                                                                    | Codifica                                                                                                    | ciones                                                                                                    |                                              | O                                      | bservaciones                       |                          |                        |                       |                                                                                                    |                  |                   |
| O Local:                                                                                                    | Visualiza                                                                                                    | ación Local + G                                                                                                    | rabación.                                    | C L                                    | onfigura las cár<br>AN con capacid | naras IP p<br>lad de anc | ara graba<br>he de bar | ir y pera ser<br>ida. | visualiz                                                                                                    | adas en un entor | no de explotación |
| O Remoto:                                                                                                    | Grabaci                                                                                                    | ón + Visualizaci                                                                                                    | ón remota.                                   | C                                      | enfigura las cár<br>e banda (redes | maras IP p<br>WAN, AD    | ara graba<br>SL).      | r y para ser          | visualiz                                                                                                    | adas en un entor | no con poco and   |
| Local + remote                                                                                                    | o: Visualiza                                                                                                    | ación local y ren                                                                                                    | nota + Grabaci                               | óa. C                                  | enfigura las cár                   | naras IP p               | ara graba              | r y para ser          | VISUALIZ                                                                                                    | adas en un enton | no LAN y en un    |
|                                                                                                    |                                                                                                    |                                                                                                    |                                              |                                        | torno terristo c                   | ou palo a                | 1010.00.0              |                       | CONTRACTOR OF THE OWNER OF THE OWNER OWNER OWNER OWNER OWNER OWNER OWNER OWNER OWNER OWNER OWNER OWNER OWNER OWNER OWNER OWNER OWNER OWNER OWNER OWNER OWNE OWNER OWNER O | Dollar           |                   |
| Personalizado<br>Ayuda en este apai<br>ista de cámaras                                                                                                    | : Visualizi<br>Itado?                                                                                                    | ación + Grabaci                                                                                                    | ôn personaliza                               | das. P                                 | ara otros entorn                   | 105.                     |                        |                       |                                                                                                    |                  |                   |
| Personalizado     Avuda en este apar ista de cámaras     Mostrar solo cá ulse apul para refre                                                                                                    | : Visualizi<br>tado?<br>maras defectada<br>sicar_                                                                                                    | ación + Grabaci                                                                                                    | ón personaliza                               | das P                                  | ara otros entorn                   | 105.                     |                        |                       |                                                                                                    |                  | _                 |
| <ul> <li>Personalizado</li> <li>Ayuda en este apai</li> <li>Ista de cámaras</li> <li>Mostrar solo cá</li> <li>Parso acui para refra</li> <li>Cámara</li> </ul>                                                                                                    | : Visualizi<br>tado?<br>maras defectada<br>scar<br>Codificaciones                                                                                                    | adón + Grabaci<br>ks<br>Config Codec                                                                                                 | ón personaliza<br>Grabación<br>Recibir vídes | das P<br>Vis Remota<br>Recibir video   | vis. Local<br>Recibir video        | Encriptes                | :lón                   |                       |                                                                                                    |                  | _                 |
| <ul> <li>Personalizado</li> <li>Avuda en este apar<br/>ista de cámaras</li> <li>Mostrar solo cá<br/>valse acui para refre<br/>Cámara</li> <li>Camara iPitest</li> </ul>                                                                                                    | : Visualiz:<br>tado?<br>maras defectada<br><u>ecar.</u><br>Codificaciones<br>2 ~                                                                                                    | ación + Grabaci<br>Is<br>Config Codec                                                                                                | ön personaliza<br>Grabación<br>Recibir vídeo | das. P<br>Vis Remota<br>Recibir vídeo  | vis. Local<br>Recibir video        | Encriptad                | ilán<br>V              |                       |                                                                                                    |                  | _                 |
| <ul> <li>Personalizado</li> <li>Ayuda en este apar<br/>ista de cámaras</li> <li>Mostrar solo cá<br/>ulise apui para refra</li> <li>Cámara IP1test</li> <li>Camara IP1</li> </ul>                                                                                                    | r: Visualizi<br>tado?<br>maras detectada<br>escar<br>Codificaciones<br>2 ~<br>3 ~                                                                                                    | adón + Grabaci<br>Is<br>Conflig Codec                                                                                                | ôn personaliza<br>Grabación<br>Recibir vídeo | das. P<br>Vis. Remota<br>Recibir video | vis. Local<br>Recibir video        | Ericiptes                |                        |                       |                                                                                                    |                  | _                 |
| <ul> <li>Personalizado</li> <li>Avuda en este apar<br/>Ista de cámaras</li> <li>Mostrar solo cá<br/>Palse acui para refra</li> <li>Cámara</li> <li>Cámara</li> <li>Camara IP1test</li> <li>Camara IP 2</li> <li>FishEye</li> </ul>                                                                                                    | : Visualiz:<br>tado?<br>maras detectada<br>escat.<br>Codificaciones<br>2 ~<br>3 ~<br>1 ~                                                                                                 | adón + Grabaci<br>Is<br>Config Codec                                                                                                 | ón personaliza<br>Grabación<br>Recibir vídeo | das P<br>Vis Remote<br>Recibir video   | Vis. Local<br>Recibir video        | Encripted                | lán<br>V               |                       |                                                                                                    |                  |                   |
| <ul> <li>Personalizado</li> <li>Ayuda en este acar<br/>ista de cámaras</li> <li>Mostrar solo cá<br/>fuise acui para refra<br/>Cámara</li> <li>Camara IP 10et<br/>Camara IP 2</li> <li>Fisileye</li> <li>Camara IP 4</li> </ul>                                                                                                    | : Visualiz:<br>tado?<br>maras detectada<br>ascar.<br>Codificaciones<br><u>2 ×</u><br><u>1 ×</u><br>2 ×                                                                                   | sción + Grabaci<br>ss<br>Config Codec                                                                                                | on personaliza<br>Grabación<br>Recibir vídeo | das. P<br>Vis Remota<br>Recibir video  | Vis. Local<br>Recibir video        | Encriptes                | lôn<br>V<br>V<br>V     |                       |                                                                                                    |                  | _                 |
| Personalizado     Ayuda en este apar<br>ista de cámaras     Mostrar solo cá<br>ulse acul para refro<br>Cámara     Camara IP 1<br>Camara IP 2<br>FishEye     4 Camara IP 4<br>Camara IP 5                                                                                                    | : Visualiz:<br>tado?<br>maras detectada<br><u>scar.</u><br>Codificaciones<br><u>2 ~</u><br><u>3 ~</u><br><u>1 ~</u><br><u>2 ~</u><br><u>2 ~</u>                                          | IS<br>Config Codec                                                                                                    | on personaliza<br>Grabación<br>Recitir vídeo | das. P<br>Vis. Remote<br>Recibir video | Vis. Local<br>Recibir video        | Ericriptes               | ión<br>V<br>V<br>V     |                       |                                                                                                    |                  | _                 |
| Personalizado     Avuda en este acar     ista de cámaras     Mostrar solo cá     uise acui, eara refra     Cámara IP 10est     Cámara IP 10est     Cámara IP 2     FishEye     Cámara IP 2     Cámara IP 5     Cemara IP 5                                                                                                    | : Visualizi<br>maras detectada<br><u>escar.</u><br>Codificaciones<br>2 ~<br>3 ~<br>2 ~<br>2 ~<br>2 ~                                                                                     | IS<br>Config Codec                                                                                                    | on personaliza<br>Orabación<br>Recibir vídeo | das. P<br>Vis Remota<br>Recibir video  | Vis. Local<br>Recibir video        | Ericriptes               | lân                    |                       |                                                                                                    |                  |                   |
| Personalizado     Ayuda en este acar ista de cámaras     Mostrar solo cá ulse acui, para refro     Cámara     Camara (P1test     Camara (P1test     Camara (P1te | : Visualizi                                                                                                    | is<br>Config Codec                                                                                                    | Orabación<br>Recibir video                   | Vis Remota<br>Recibir video            | Vis. Local<br>Recibir video        | Ericriptes               |                        |                       |                                                                                                    |                  |                   |
| Personalizado     Ayuda en este apar ista de cámaras     Mostrar solo cá     Dise aqui para refra     Cámara     Cámara     Cámara     Cámara     Cámara IP 10et     Cámara IP 4     Cámara IP 4     Cámara IP 7     Cemara IP 7     Sencodar IP 8     Camara IP 9                                                                                                    | : Visualiz:<br>tado?<br>maras detectada<br><u>scar.</u><br>Codificaciones<br>2 ×<br>2 ×<br>2 ×<br>2 ×<br>2 ×<br>1 ×                                                                      | sción + Grabaci<br>ss<br>Config Codec<br>2<br>2<br>2<br>2<br>2<br>2<br>2<br>2<br>2<br>2<br>2<br>2<br>2<br>2<br>2<br>2<br>2<br>2<br>2 | On personaliza<br>Grabación<br>Recitir vídeo | das. P<br>Vis Remota<br>Recibir video  | Vis. Local<br>Recibir video        | Ericriptes               |                        |                       |                                                                                                    |                  | -                 |
| Personalizado     Ayuda en este apar<br>ista de cámaras     Mostrar solo cá<br>ulse acul para refre<br>Cámara IP 10et<br>Camara IP 10et<br>Camara IP 2<br>FistEye<br>Camara IP 5<br>Camara IP 5<br>Camara IP 7<br>Encodar IP 8<br>Camara IP 9<br>Camara IP 9<br>Camara IP 9                                                                                                    | : Visualiz:<br>tado?<br>maras detectada<br><u>Scar</u><br>Codificaciones<br><u>2 ~</u><br><u>3 ~</u><br><u>2 ~</u><br><u>2 ~</u><br><u>2 ~</u><br><u>2 ~</u><br><u>1 ~</u><br><b>1 ~</b> | scion + Grabaci<br>ss<br>Config Codec<br>2<br>2<br>2<br>2<br>2<br>2<br>2<br>2<br>2<br>2<br>2<br>2<br>2<br>2<br>2<br>2<br>2<br>2<br>2 | on personaliza<br>Grabación<br>Recibir vídeo | Vis. Remote<br>Recibir video           | Vis. Local<br>Recibir video        | Encriptes                |                        |                       |                                                                                                    |                  |                   |

En esta imagen vemos como a la cámara IP 11, que corresponde a la placa de calle, se le ha indicado que maneje un flujo de video.

Por defecto el OnSafe HM graba el video permanentemente. Para indicar una grabación por horarios u otros eventos (armado/desarmado, entradas físicas, etc) vamos a CONFIGURACIÓN DE GRABACIONES y programamos convenientemente.

Para finalizar y comprobar que el OnSafe HM y la placa de calle se han integrado correctamente, en la pestaña de INFORMACION del menú CONFIGURAR Y VERIFICAR CONEXIÓN A CAMARAS IP,

comprobaremos que en la sección de cámaras IP (EXTERNAS) está en verde la línea correspondiente a la entrada donde conectamos en videoportero.

| Configurar                | v verit           | ficar conexi      | ón a cámaras                | IP               |             |               |                 |        |                |              |                         |                    |           |
|---------------------------|-------------------|-------------------|-----------------------------|------------------|-------------|---------------|-----------------|--------|----------------|--------------|-------------------------|--------------------|-----------|
|                           | ,                 |                   |                             |                  |             |               |                 |        |                |              |                         |                    |           |
|                           |                   |                   |                             |                  |             |               |                 |        | OK             |              | CANCEL                  | AR                 | RESTAURAR |
| VÍDEO IP                  |                   | CUIRSOS           | Información                 |                  | TOP         |               | Multicanal      |        | _              |              |                         |                    |           |
| VIDEO ID - SI             | - 1917            | oppusción         | mornacion                   |                  |             |               | Malacerter      | _      |                |              |                         |                    |           |
| VIDEO IP - 24             | ~ inir            | ORMACION          |                             |                  |             |               |                 |        |                |              |                         |                    |           |
| Bloqueo/desbloo           | queo de           | las fuentes de    | video.                      |                  |             |               |                 |        |                |              |                         |                    |           |
| Las fuentes de v          | ldeo es           | tán bloqueada     | 5.                          |                  |             |               |                 |        |                |              |                         |                    |           |
| Bloquear las              | s fuentes         | de video.         |                             |                  |             |               |                 |        |                |              |                         |                    |           |
| O Desbloquea              | r las fue         | ntes de video.    |                             |                  |             |               |                 |        |                |              |                         |                    |           |
|                           |                   |                   |                             |                  |             |               |                 |        |                |              |                         |                    |           |
| Información: Para         | a añadir,         | sustituir o reord | lenar cámaras, deo          | oders u otr      | os terminai | les desbloq   | uee el equipo   | Los p  | uertos vacante | s del si     | vitch están (           | deshabilita        | dos.      |
| Si añade, reorden         | na o sust         | ituye cámaras o   | con el equipo bloqu         | leado, será      | n rechazad  | as.           |                 |        |                |              |                         |                    |           |
| ¿Ayuda sobre bio          | queo/de           | sbloqueo?         |                             |                  |             |               |                 |        |                |              |                         |                    |           |
| Estado cámaras            | IP(POE            | )                 |                             |                  |             |               |                 |        |                |              |                         |                    |           |
| Cámara<br>1. Comara IR4tr | DHC<br>art Si     | CP Dirección IF   | Mac actual<br>04 C058E2-E04 | Clasi<br>14D ONM | e Estado    | rando         | Fabricante      | Model  | 00274251       |              | Versión<br>V6.4.5 build | Potencia<br>2.462W | Puerto    |
| 2 Camara IP 2             | Si                | 192,168,23        | 0.52 ACCC8E:02              | 14D ONV          | IF Actual   | zanoo<br>lado | AXIS            | AXIS   | A8004-VE       |              | 1.65.2                  | 4.156W             | CAM2      |
| 4 Camara IP 4             | Si                | 172.16.21.2       | 09 9CF61A:920               | 345 ONV          | IF Conect   | ado           | Interlogix      | TVGF   | P-M01-0401-DO  | M-G          | V21.1                   | 2.381W             | CAM4      |
| 5 Camara IP 5             | Si                | 192.168.23        | 0.55 00D00A:050             | 054 ONV          | IF Coned    | ado           | Lanaccess       | ONS/   | VEE TOF Track  | er i         | 1.12.0.24(be            | 5.148W             | CAM5      |
| 12 Camera IP 12           | 2 <mark>SI</mark> | 192.168.23        | 0.62 000000:0000            | - 00             | puerto      | APAGADO       | -               | -      |                | -            |                         | -                  | CAM12     |
| Estado cámaras            | IP(EXT            | ERNAS)            |                             |                  |             |               |                 |        |                |              |                         |                    |           |
| Cámara                    | Auto              | Dirección IP      | Mac actual                  | Clase E          | stado       | Fabricante    | Modelo          |        |                | Versión      | Pot                     | encia Pue          | rto       |
| 7 Camara IP 7             | No                | 1/2.16.21.206     | 2428FD:494664               | ISAPI C          | onectado    | Hikvision     | DS-KB8113-      | IME1   |                | V2.2.5       | 2.7                     | 04W CAN            | M/        |
| 13 test                   | NO                | 172.16.21.198     | 00D00A:05148F               | ONVIF C          | onectado    | -<br>IPCamera | -<br>SN-IPV8050 | EEAR   | -Z2.7-13.5-13  | -<br>v3.6.00 | 1.8                     | EXT                | ERNO      |
| Estado Encoder            | s IP(POI          | E)                |                             |                  |             |               |                 |        |                |              | _                       | _                  |           |
| Cámara                    | DHCP              | Dirección IP      | Mac actual                  | Clase E          | stado       | Fabricante    | Modelo          |        | Versión        | Poter        | ncia Puerto             | )                  |           |
| 3 FishEye                 | Si                | 172.16.21.205     | B8A44F:176BE2               | ONVIF C          | onectado    | AXIS          | M3057-PLV       | E Mk I | 1 10.1.0       | 4.130        | W CAM3                  |                    |           |
| 8 Encoder IP 8            | Si                | 172.16.21.211     | BCAD28:1AE392               | ONVIF C          | onectado    | HIKVISION     | DS-2CD636       | 82F-I  | V5.4.14 buil   | 4.43         | IW CAM8                 |                    |           |
| 9 Camara IP 9             | Si                | 172.16.21.210     | 00166C:A81490               | ONVIF C          | onactado    | Samsung       | SNF-8010        | _      | 4.00_180703    | 8 8.14       | 4W CAM9                 |                    |           |
| Consumo Total:            | 35.2238           | V                 |                             |                  |             |               |                 |        |                |              |                         |                    |           |
| ¿Avuda en este a          | partado?          | 7                 |                             |                  |             |               |                 |        |                |              |                         |                    |           |

En la imagen vemos que la entrada de cámara 11 está en verde con un dispositivo Conectado, con clase RTSP y la Mac de la placa (BCF811:024CD4).

Para salir de la configuración, iremos seleccionando salir del menú, hasta la confirmación de SALVAR Y SALIR del sistema. Seleccionando la opción marcada en la imagen adjunta para que la configuración quede guardada en el equipo:

| Salvar y salir                              |    |          |  |
|---------------------------------------------|----|----------|--|
|                                             | ок | CANCELAR |  |
| Finalizar                                   |    |          |  |
| O Salvary salir                             |    |          |  |
| Salvar y reiniciar                          |    |          |  |
| <ul> <li>Salir (sin salvar)</li> </ul>      |    |          |  |
| O Reiniciar (sin salvar y deshacer cambios) |    |          |  |

#### **FUNCIONAMIENTO**

A partir de este momento el grabador da la orden a la placa de calle de emitir el flujo de video RTSP y éste almacena las imágenes automáticamente. Éstas quedan almacenadas mientras haya espacio suficiente en el dispositivo de almacenamiento del NVR. Si se agitara el espacio libre, las imágenes más antiguas se irán borrando para dejar espacio a las más nuevas.

Para el visionado de las imágenes es necesario conectarse al NVR ya sea mediante un navegador o conectando un monitor directamente.